## ATM ofrece para las personas que cancelen su deuda un descuento del 25% en impuestos patrimoniales para el 2024

27 diciembre, 2023

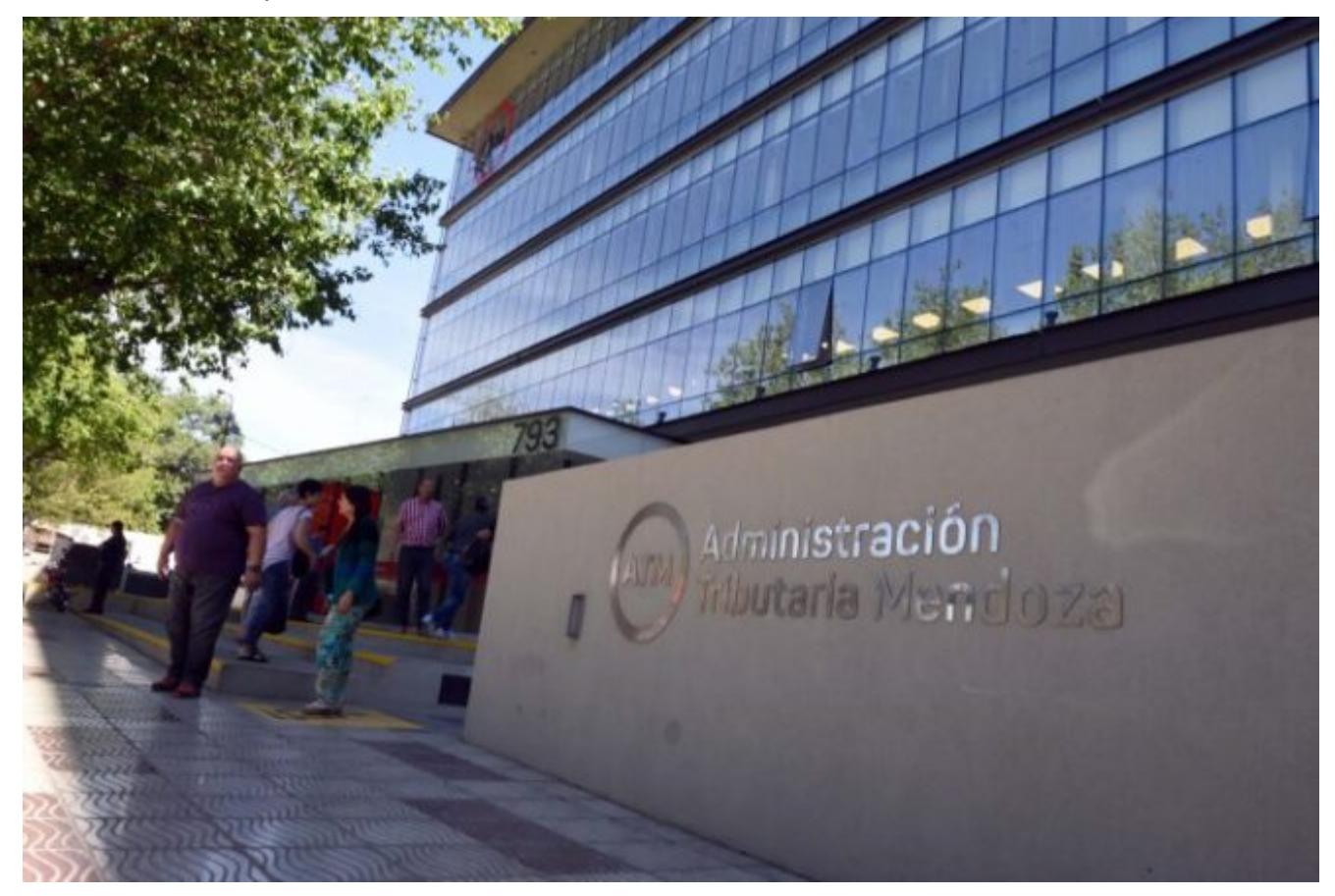

Los contribuyentes tienen tiempo hasta el 31 de diciembre de 2023 para cancelar su deuda y obtener hasta 25% de descuento en los boletos Automotor e Inmobiliario 2024.

La Administración Tributaria Mendoza (ATM) informó que los contribuyentes cumplidores podrán acceder a un descuento de hasta 25% en los impuestos patrimoniales 2024. Para obtener el beneficio, los contribuyentes no tienen que registrar deuda al 31 de diciembre de 2023.

El contribuyente que no posea deuda al 31 de diciembre de 2023 obtendrá 10% de descuento y un adicional de 10% si también estuvo al día al 31 de diciembre de 2022. Además, obtendrá un beneficio extra de 5% si abona la cuota anual 2024 en término.

Las personas que deseen acceder al beneficio para los impuestos automotor e inmobiliario 2023 pueden generar un plan de pago y pagar *online* a través del portal de ATM.

## Cómo cancelar deuda y acceder a los beneficios 2024

Desde la plataforma Mis trámites en <u>www.atm.mendoza.gov.ar</u> se puede gestionar un plan de pago en simples pasos y de manera segura:

• Ingresar al Portal de ATM. Luego, entrar al apartado Mis Trámites, con número de CUIT y clave (En caso de no poseer cuenta, la misma puede crearse colocando CUIT, correo electrónico y número de trámite).

• Seleccionar la opción Planes de pago dentro de la pestaña Atajos, y luego, presionar Generar plan de pago.

• Presionar el botón Comenzar plan de pago.

• Seleccionar la forma de pago.

• Elegir el impuesto que desees gestionar.

• En el cuadro Obligaciones Incluidas aparecen las obligaciones para confeccionar el Plan de Pago. Hacer clic en la flecha con dirección izquierda para no incluir la obligación en el plan. Una vez finalizado presionar Siguiente.

- Seleccionar un Plan de Pago y presionar el botón Siguiente.
- Clicar Finalizar y Generar Boleto para finalizar el proceso.

Fuente: Prensa Gobierno de Mendoza